# SUVPN MSP for working from home

By following the simple steps below you can gain access to the SU network and its services.

### What do you need?

A computer to access the network and a cell phone which should be kept nearby when you want to log on to the network.

Important Note: Make sure that Windows updates and Antivirus is up to date. Make sure other Citrix applications are NOT running on the device when trying to launch the Citrix Gateway

## Step 1:

Install device compatibility check software

- a. Open Chrome Browser and go to <u>https://suvpnmsp.sun.ac.za/</u>
- b. Your device will need to be checked if it meets the requirements, **Download** and **Run** the plugin

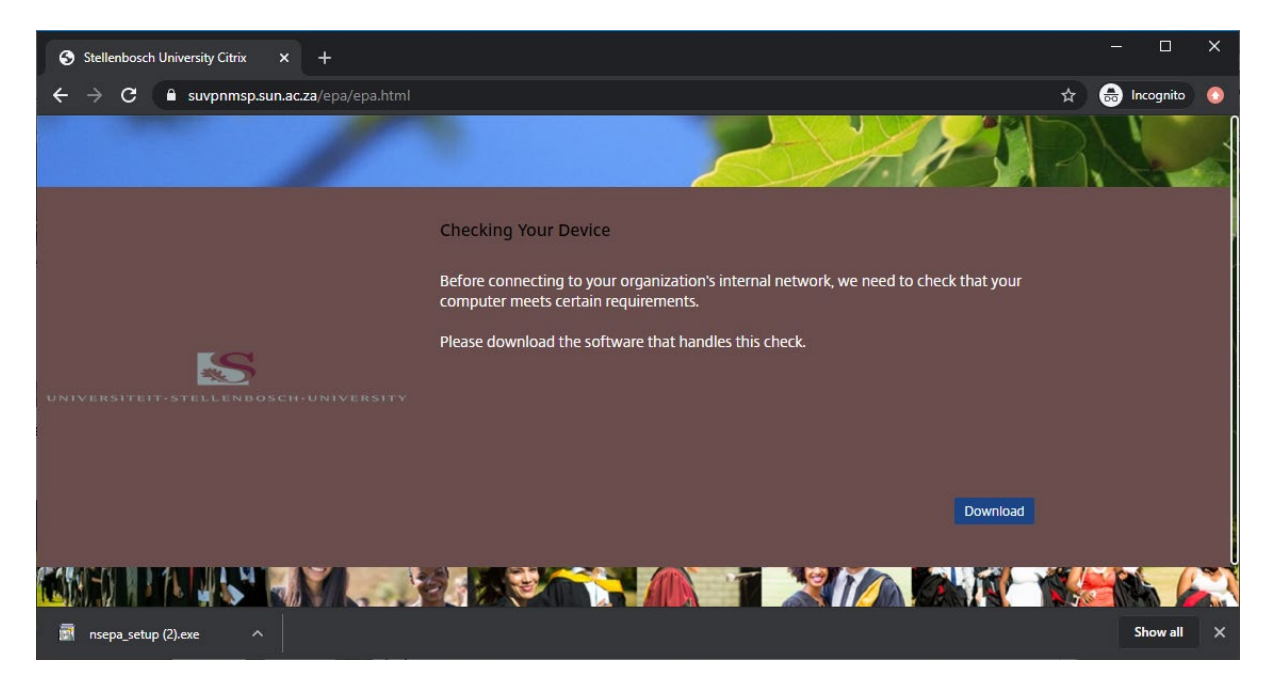

Please note: Do no close browser window. It will be needed again later.

#### c. Click Yes if prompted

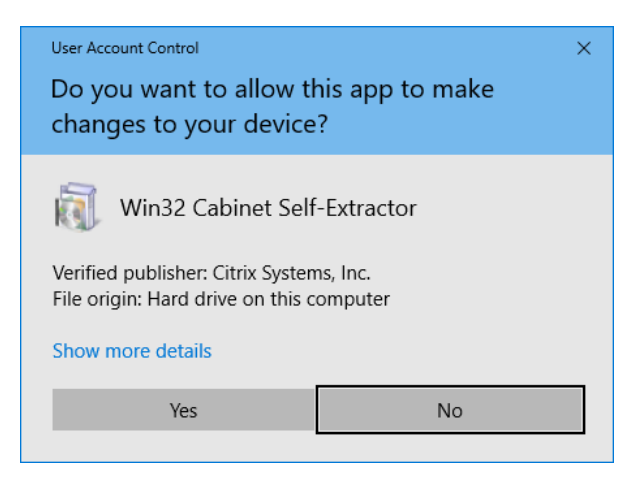

d. Click Install

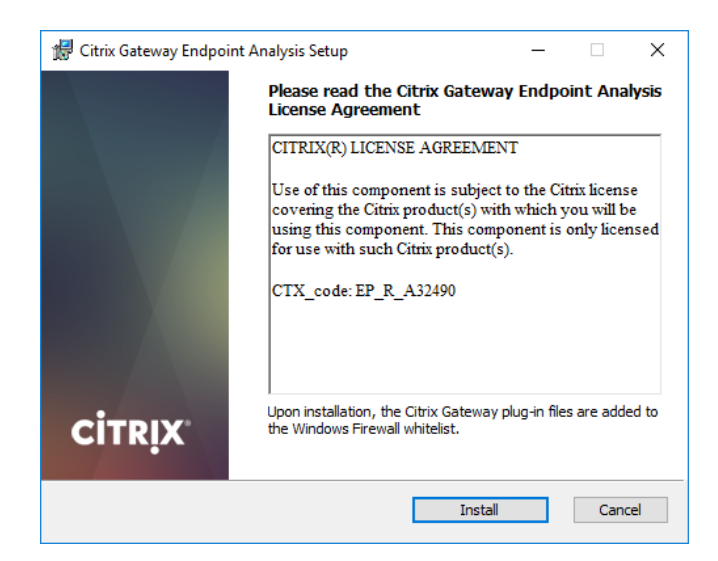

e. Click Finish

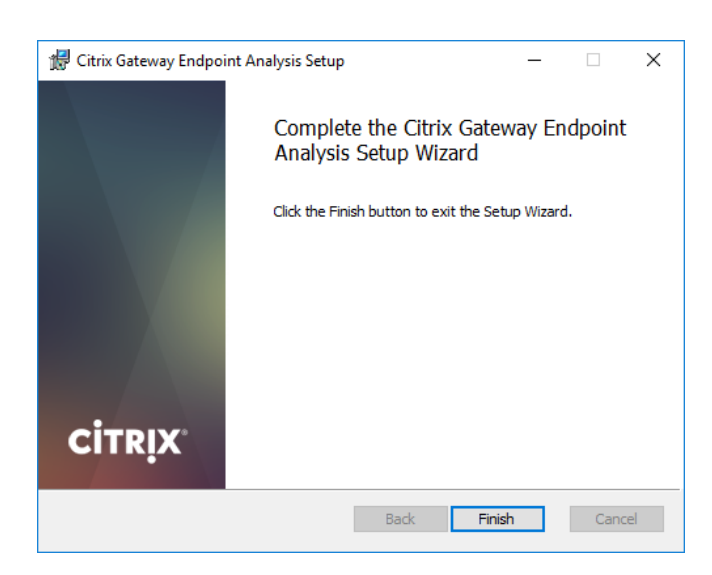

## Step 2:

# Scan your device for compatibility

a. Click Yes to start the scan

| 💼 Citrix Gateway X                                                                                                    |  |  |  |  |
|----------------------------------------------------------------------------------------------------|--|--|--|--|
| <b>CitrıX</b> ° Gateway                                                                                                    |  |  |  |  |
| EPA                                                                                                    |  |  |  |  |
|                                                                                                    |  |  |  |  |
| Gateway Server suvpnmsp.sun.ac.za                                                                                                    |  |  |  |  |
| In order to access specific corporate resources, an endpoint analysis scan is required. Information about your<br>system is sent to your corporate network for further evaluation. |  |  |  |  |
| Do you wish to run the scan?                                                                                                    |  |  |  |  |
|                                                                                                    |  |  |  |  |
|                                                                                                    |  |  |  |  |
|                                                                                                    |  |  |  |  |
|                                                                                                    |  |  |  |  |
| Yes No Always                                                                                                    |  |  |  |  |

b. Wait for the scan to complete

|     | Gateway        |                    | ×     |
|-----|----------------|--------------------|-------|
| EPA |                |                    |       |
|     | Gateway Server | suvpnmsp.sun.ac.za |       |
|     |                |                    | -     |
|     |                |                    |       |
|     |                |                    |       |
|     |                |                    |       |
|     |                |                    | Abort |

## Step 3:

Sign in

a. After the scan, return to your browser window and log in with your SU credentials

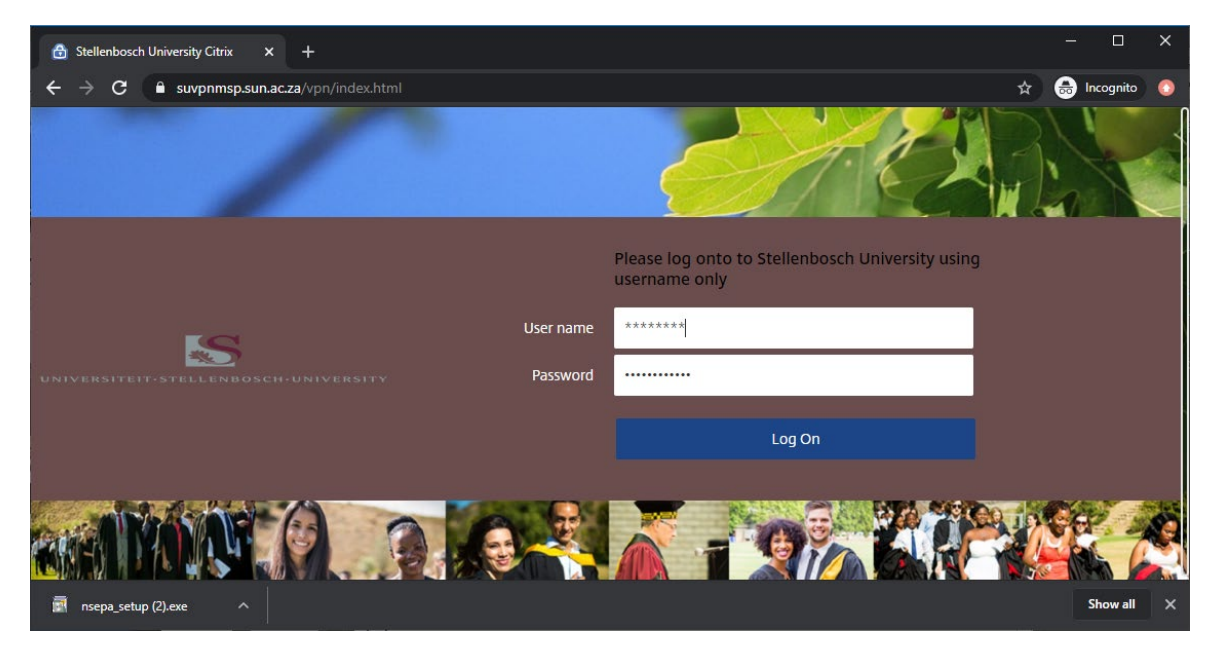

# Step 4: Install Citrix Gateway Plug-in

a. Download and Run the Citrix Gateway Plug-in

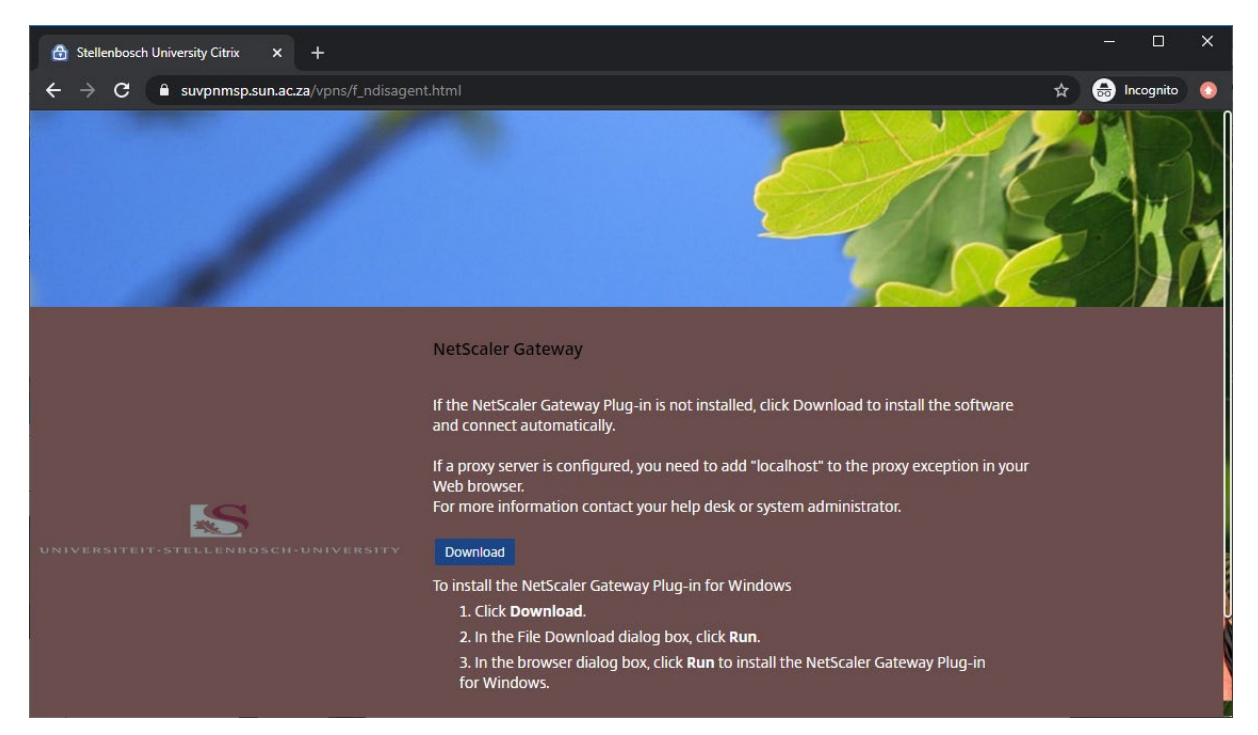

#### b. Click Install

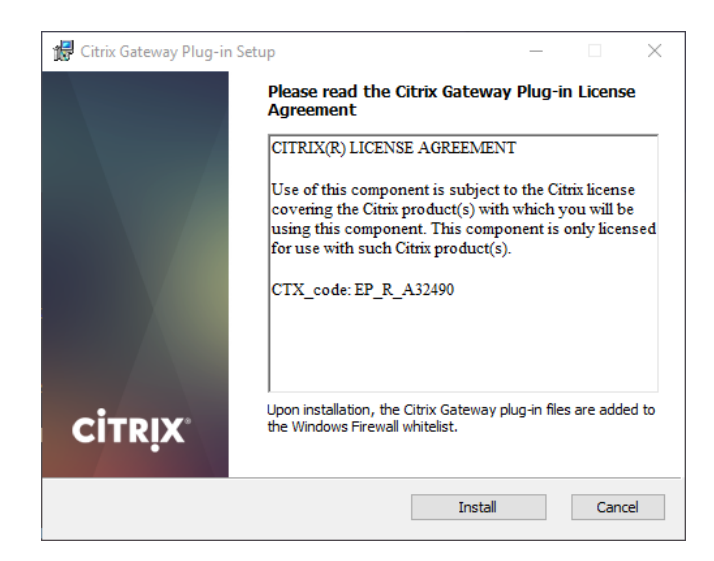

c. Click Yes for the UAC pop up

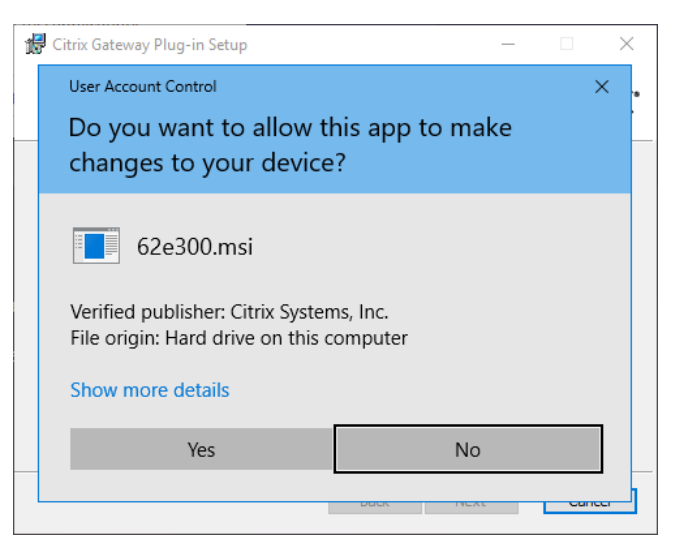

d. Click Finish

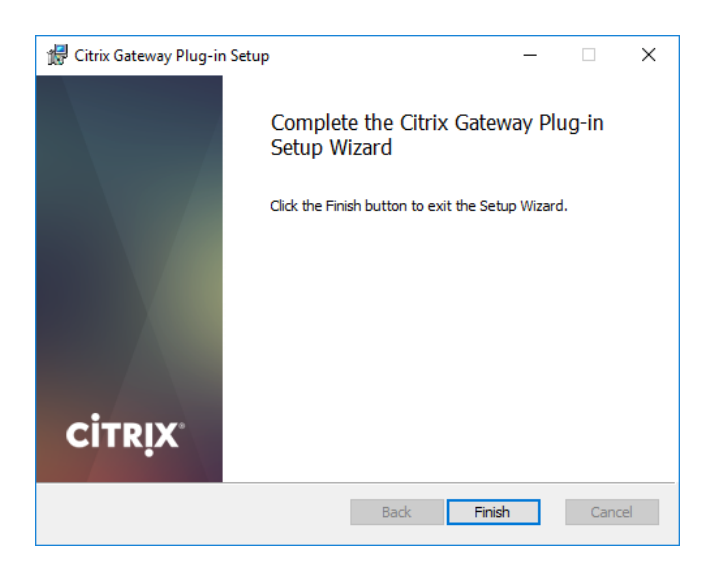

e. Click Yes to restart the device

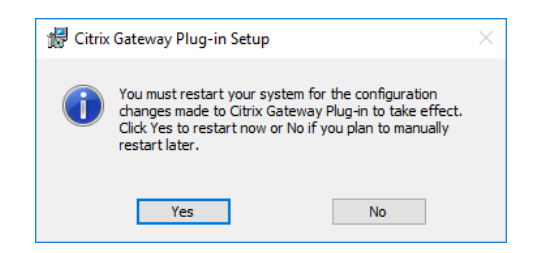

Step 5:

Connect to SUVPNMSP with the Citrix Gateway Plug-in

a. Once installed, the Citrix gateway can be accessed from the Start Menu. Once open it and you will be prompted to logon after which it will connect to the SUVPNMSP

| 🙆 Citrix Gateway        |                      | ×     |
|-------------------------|----------------------|-------|
| <b>citriX</b> ° Gateway |                      |       |
| 🗮 Login                 |                      |       |
| Connection              | suvpnmsp.sun.ac.za v |       |
| Username                | username             |       |
| Password                | •••••                |       |
|                         |                      |       |
|                         |                      |       |
|                         |                      | Logon |

Note: Make sure to only enter your username when prompted

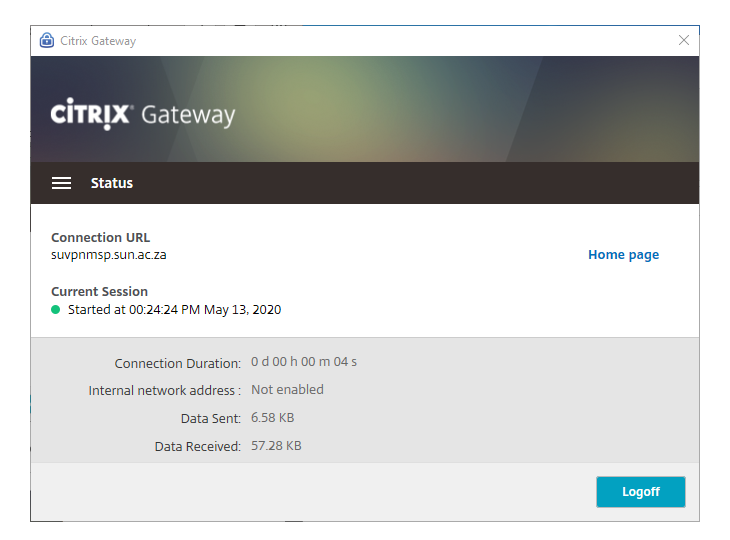

b. From here the user will have access to services as if they were on campus

Important Note: Make sure that Windows updates and Antivirus is up to date. Make sure other Citrix applications are NOT running on the device when trying to launch the Citrix Gateway

## Step 6:

### Troubleshooting

a. If you trying to connect and get the screen below you will need to update your antivirus with the latest update before you can connect.

| Citrix Gateway                                                                                                    |    |
|----------------------------------------------------------------------------------------------------|----|
| CCESS DENIED                                                                                                    |    |
| Your device does not meet the requirements for logging on.<br>For more information, contact your help desk and provide the following information:<br>Case ID : a7e98<br>Access might have been denied because of following issues. Please retry after rectifying relevant issues<br>• None of Antispyware installed on your machine has recent virus definition file |    |
|                                                                                                    |    |
|                                                                                                    | ок |

b. Once updated, you will be able to connect to SUVPNMSP with the Citrix Gateway Plug-in